## Работа с Журналом родовых сертификатов

Для работы с Журналом родовых сертификатов нужно перейти в него с помощью действия «Журнал родовых сертификатов» на панели навигации ЭРС.

| Родовой сертификат             |
|--------------------------------|
| Сведения о посещениях          |
| Талон №1                       |
| Талон №2                       |
| Сведения о детях               |
| Талон №3-1                     |
| Талон №3-2                     |
|                                |
|                                |
|                                |
|                                |
| Журнал родовых<br>сертификатов |
|                                |

Действие «Журнал родовых сертификатов»

Кроме этого Журнал родовых сертификатов доступен с главной страницы Системы.

В результате выполнения действия откроется вкладка «Журнал родовых сертификатов».

| Журнал родов            | зых сер                  | тификатов        |         |                        |                  |           |              |                       |
|-------------------------|--------------------------|------------------|---------|------------------------|------------------|-----------|--------------|-----------------------|
| ФИО; СНИЛС; Номер ЭР    | с                        |                  |         |                        |                  |           |              |                       |
| Медицинская организация |                          |                  |         |                        |                  | ×         | Период в.    | 🗂 Период в 🗂          |
|                         |                          |                  | Ти      | п родового сертификата |                  |           |              |                       |
| Статус                  |                          |                  | • Be    | сө                     | <br>•            | Автор ЭРС |              |                       |
| Сформирован Талон 1     |                          | C                | Сформир | оован Талон 2          | Сформирован Тало | он 3-1    |              | Сформирован Талон 3-2 |
|                         |                          |                  |         |                        |                  | (         | Искать в СФР | Найти <u>очистить</u> |
| Строк на странице: 15   | <ul> <li>Запи</li> </ul> | сей: 346         |         |                        |                  | Перв.     | Пред. 1      | 2 3 След. Посл.       |
| Номер                   | Дата ↓                   | Статус           | снилс   | ΟΝΦ                    | Талон 1          | Талон 2   | Талон 3-1    | Талон 3-2             |
| @ ··· /                 | 22.02.2023               | 🗵 черновик       |         |                        |                  |           |              |                       |
| ⊜ ··· ∕                 | 20.02.2023               | 🗵 черновик       |         |                        |                  |           |              |                       |
| @ ··· /                 | 20.02.2023               | 🗵 черновик       |         |                        |                  |           |              |                       |
| @ ··· /                 | 20.02.2023               | 🗵 черновик       |         |                        |                  |           |              |                       |
| ⊜ ∕ 8000026080          | 20.02.2023               | 🗸 оказание услуг |         |                        | принят ТОФ       |           |              |                       |

## Журнал родовых сертификатов

В журнале доступна фильтрация данных по полям:

- «ФИО, СНИЛС, Номер ЭРС» фильтруется по ФИО, СНИЛС или номер ЭРС получателя услуги;
- «Медицинская организация» фильтруется по медицинским организациям, выдававших ЭРС;
- «Период выдачи с по» указываются даты периода выдачи родового сертификата.
- «Статус» фильтруется по статусу ЭРС;
- «Тип родового сертификата» указывается тип родового сертификата. Может принимать значения: «Электронный», «Не электронный».
- «Автор ЭРС» фильтруется по ФИО специалиста, формировавшего ЭРС;
- Признак «Сформирован Талон №1» «Сформирован Талон №2», «Сформирован Талон №3-1», «Сформирован Талон №3-2» обозначает фильтрацию по заполненным данным соответствующих талонов.
- Признак «Искать СФР» при установленном признаке список фильтруется по СНИЛС или номеру ЭРС получателя услуги. С помощью признака «Искать СФР» осуществляется поиск ЭРС в базе СФР, если он был создан ранее.

| Журнал родовых сертификатов |          |              |       |          |
|-----------------------------|----------|--------------|-------|----------|
| СНИЛС; Номер ЭРС            |          |              |       |          |
|                             | <b>~</b> | Искать в СФР | Найти | очистить |

Панель фильтрации при установленном признаке «Искать в СФР»

При поиске родовых сертификатов в системе СФР выполняется поиск по номеру СНИЛС или ЭРС, если сертификатов более одного, то отобразится окно со списком родовых сертификатов пациента.

| Журнал родовых<br>сертификатов<br>Журнал реестров талонов      | ()<br>()<br>()<br>()<br>()<br>()<br>()<br>()<br>()<br>()<br>()<br>()<br>()<br>( | <b>Курнал</b><br>нилс; номер ЭРС<br>0000098765 | родовых                                | к сертиф | икатов               |         |           |                |       |
|----------------------------------------------------------------|---------------------------------------------------------------------------------|------------------------------------------------|----------------------------------------|----------|----------------------|---------|-----------|----------------|-------|
| Журнал счетов                                                  |                                                                                 |                                                |                                        |          |                      |         |           | _              |       |
| Отчёты                                                         |                                                                                 |                                                |                                        |          |                      |         |           | 🗹 Искать в СФР |       |
| Договоры () По вашему запросу найдено несколько сертификатов × |                                                                                 |                                                |                                        |          |                      |         |           |                |       |
|                                                                | Выберите ну                                                                     | жный сертиф                                    | рикат:                                 |          |                      |         |           |                |       |
|                                                                | Номер                                                                           | Дата                                           | Статус                                 | Талон 1  | Талон 1<br>(доплата) | Талон 2 | Талон 3-1 | Талон 3-2      |       |
|                                                                | 8000015591                                                                      | 13.09.2022                                     | <ul> <li>оказание<br/>услуг</li> </ul> |          |                      |         |           |                | <br>_ |
|                                                                | 8000008105                                                                      | 20.07.2021                                     | ⊘ закрыт                               |          |                      |         |           |                |       |
|                                                                | 8000008090                                                                      | 20.07.2021                                     | <ul> <li>оказание<br/>услуг</li> </ul> |          |                      |         |           |                |       |
|                                                                |                                                                                 |                                                |                                        |          |                      |         |           |                |       |

Список родовых сертификатов при поиске в системе СФР

Выбор сертификата осуществляется нажатием мыши в строке с нужной записью, в результате чего в новой вкладке браузера отобразится формы документа ЭРС. ЭРС в статусе «Закрыт» недоступны для выбора.

Список записей отображается в виде таблицы со столбцами: «Номер», «Дата», «Статус», «СНИЛС», «ФИО», «Талон №1», «Талон №2», «Талон №3-1», «Талон №3-2».

В журнале предусмотрены следующие действия:

- «Печать» предназначено для печати талонов;
- «Закрыть ЭРС» предназначено для закрытия ЭРС;
- «Редактировать» предназначено для редактирования данных родового сертификата;
- «Просмотр» предназначено для просмотра формы родового сертификата.

Для выгрузки данных журнала родовых сертификатов, нужно выполнить фильтрацию данных, после чего нажать кнопку

## Сохранить в Excel...

При двойном нажатии на запись или на кнопку 🥖 в таблице откроется родовой сертификат.

Для печати родового сертификата или отдельного талона необходимо нажать кнопку 🦳 . После откроется окно для печати pdf-файла.

| Печать талон 1   |
|------------------|
| Печать талон 2   |
| Печать талон 3-1 |
| Печать талон 3-2 |
| Печать РС        |

Печать родового сертификата

Для просмотра закрытого родового сертификата нажать кнопку . Откроется родовой сертификат недоступный для редактирования. Для закрытия сертификата у пользователя должен быть установлен сертификат электронной цифровой подписи.

Для закрытия родового сертификата следует нажать кнопку

|          | Закрыть ЭРС |
|----------|-------------|
| <u> </u> |             |

Закрытие родового сертификата

Откроется модальное окно для закрытия родового сертификата . В открывшемся окне следует выбрать причину закрытия, после нажать кнопку

Закрыть ЭРС

| Причина закрытия ЭРС × |                                                                 |             |  |  |  |
|------------------------|-----------------------------------------------------------------|-------------|--|--|--|
|                        | Репродуктивная потеря<br>Отказ в обслуживании<br>Смерть ребенка | Закрыть ЭРС |  |  |  |

Окно закрытия родового сертификата